# Instructions to apply for License/Certification on CT e-license

## Step one – register to create an eLicense user account

• Go to <u>www.elicense.ct.gov</u> and click on "**Register**". If you already have a license or certification in the state of CT (example: EMR, PTN, RN, etc), do not re-register.

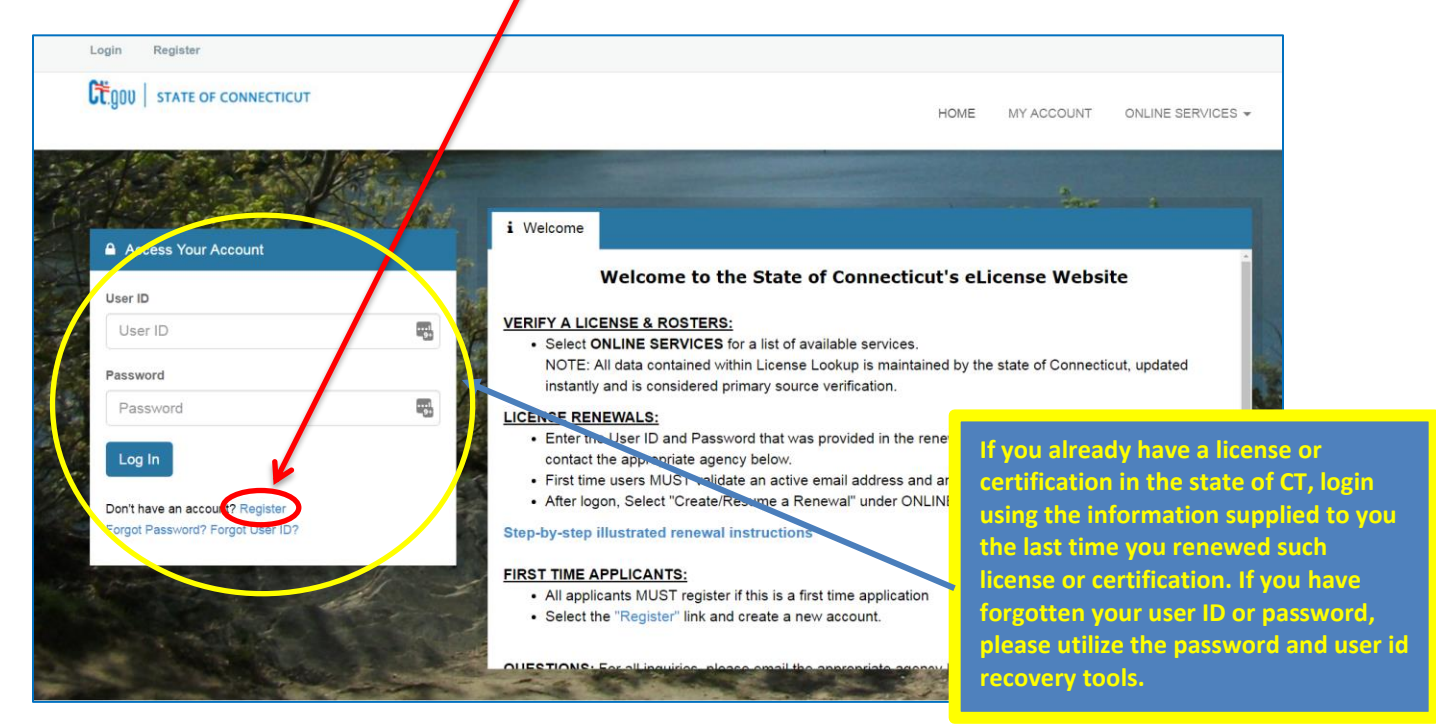

 On the next screen, select "Individual", and "No" if this is your first time using the E-License system, then click "Next".

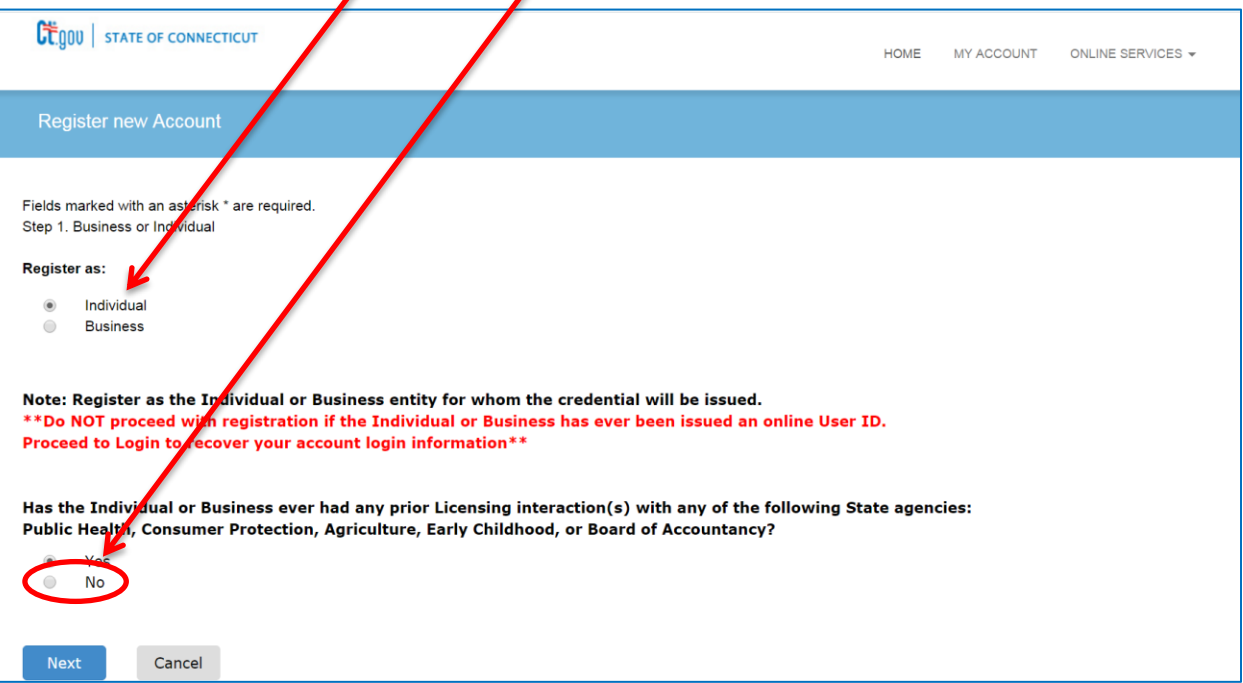

• Complete all information in the form and click "Create Account".

| Ct.gov   state (                              | OF CONNECTICUT          |                                               |                    | HOME           | MY ACCOUNT ONLINE SERVICES - |
|-----------------------------------------------|-------------------------|-----------------------------------------------|--------------------|----------------|------------------------------|
| Registration                                  |                         |                                               |                    |                |                              |
| Account Information * denotes required fields |                         |                                               |                    |                |                              |
|                                               | *User ID 🔺              | User ID                                       |                    |                |                              |
|                                               | *Email                  | Email                                         |                    |                |                              |
|                                               | *Password               | Password                                      |                    |                | (#)                          |
|                                               |                         |                                               |                    |                | Ψ.                           |
|                                               | Confirm Password        | Confirm Password                              |                    |                | ۹                            |
| Personal                                      | Information             |                                               |                    | 1              |                              |
|                                               | *First Name             | First Name                                    |                    |                | 围                            |
|                                               | Middle Name             | Middle Name                                   |                    |                |                              |
|                                               | *] act Namo             | Last Name                                     |                    | _ \            |                              |
|                                               | Last Name               | Last Name                                     |                    |                |                              |
| Registration                                  |                         |                                               |                    |                |                              |
| Public Addre                                  | ess                     |                                               | Mailing Addr       | ess            | Same as Public Address       |
| Attention                                     | Attn.                   |                                               | Attention          | Attn.          |                              |
| Address                                       | Address                 |                                               | Address            | Address        |                              |
|                                               | Address Line 2          |                                               |                    | Address Line 2 |                              |
| City                                          | City                    |                                               | City               | City           |                              |
| State                                         | Connecticut             | •                                             | State              | Connecticut    | •                            |
| Country                                       | UNITED STATES           |                                               | Country            |                | · · ·                        |
|                                               |                         |                                               |                    |                |                              |
| Zip                                           | Zip                     |                                               | Zip                | Zip            |                              |
| Phone Number                                  | Phone Number            |                                               | Phone Number       | Phone Number   |                              |
| Cell Phone                                    | Cell Phone              |                                               | Cell Phone         | Cell Phone     |                              |
| Secret Quest                                  | tions                   |                                               |                    |                |                              |
|                                               | Secret Question 1       | What is the middle name of your oldest gra    | andchild?          | T              | Answer 1                     |
|                                               | Secret Question 2       | What is the middle name of your youngest      | brother or sister? | ¥              | Answer 2                     |
|                                               | Secret Question 3       | What was the destination of your first airpla | ane trip?          | T              | Answer 3                     |
| Captcha Veri                                  | fication                |                                               |                    |                |                              |
| Please note that this o                       | code is case sensitive. |                                               |                    |                |                              |
| Enter Code*                                   |                         |                                               |                    |                |                              |
|                                               |                         |                                               |                    |                | Create Account               |

• Once complete you will see the screen below, which directs you check for a verification email

| User ID changed succe<br>There is currently<br>Please resolve it t<br>Your email address | ssfully.<br>1 issue with your account.<br>before going further.<br>has not been verified. If you have not yet received an email to do this, please follow the instructions below.                                                                                                    |
|------------------------------------------------------------------------------------------|----------------------------------------------------------------------------------------------------|
| User ID:                                                                                 | dph.test Change User ID                                                                                                    |
| E-mail:                                                                                  | dph.emslicensingandrenewal@ct.gov       Change Email         Your account or new email address has not yet been verified.       Change Email         You have been sent a verification email by the system to your email address of record.       You may have to check your SPAM filter. Click on the link provided in the email.         Once clicked you will be returned to your account and provided access.       If you have not yet received the email, you may click the below button labeled "Generate E-mail" and a new one will be sent to you.         Please note: When you click the "Generate E-mail" button any older verification emails will be invalid. Ensure that you click the link in the most recently received email.         Generate E-mail |

• Open verification email and click the link contained in it.

This message is intended to verify the email address on file for you in the State of Connecticut's eLicensing website and to allow you to use the other online functionality. To complete the process, please click the hyperlink below if it appears in your email program. If it does not appear as a hyperlink please read the instructions below. Click here If a hyperlink does not appear above, then please copy the following text into your web browser's address bar (all the text below must be put in as a single line with no spaces) https://www.elicense.ct.gov/Account/VerifyEmail.aspx?guid=5ed30704-11dc-48e0-b728-07dc2374bd92&email=dph.emslicensingandrenewal@ct.gov

• Once link is clicked, a browser window will open and you will see this screen:

| User ID:            | dph.test                          | Change User ID |
|---------------------|-----------------------------------|----------------|
| E-mail:             | dph.emslicensingandrenewal@ct.gov | Change Email   |
| Password:           | Change Password                   |                |
| Security Questions: | Change Security Questions         |                |

Now you're ready to login into eLicense and complete your application!

# Step two – create, complete and submit your application

### This is important as it enables OEMS to track your exam results

• Browse to the <u>eLicense homepage</u> and click on "New Application".

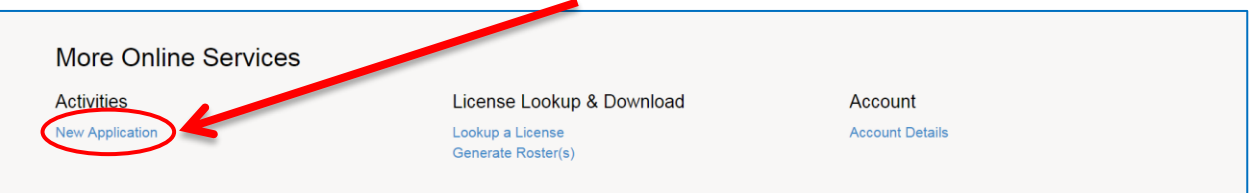

• Select "Emergency Medical Services".

| Apply for new licens |                                                                                                    |   |
|----------------------|----------------------------------------------------------------------------------------------------|---|
|                      | Below are all current License types available for online application.<br>Please select "Start" for the license you wish to apply from the following list: |   |
| Public Health Pr     | actitioners                                                                                                    | ~ |
| Drug Control         |                                                                                                    | ~ |
| Medical Marijuan     | a                                                                                                    | ~ |
| Food Permits         |                                                                                                    | ~ |
| Real Estate & Ap     | praisal                                                                                                    | ~ |
| Weights & Measu      | ures                                                                                                    | ~ |
| Charities & Solci    | itation                                                                                                    | ~ |
| Bedding Permis       |                                                                                                    | ~ |
| Public Service Jt    | tility                                                                                                    | ~ |
| Professional T ac    | des                                                                                                    | ~ |
| Gaming               |                                                                                                    | ~ |
| Liquor Control       |                                                                                                    | ~ |
| Home Contractors     |                                                                                                    | ~ |
| Amusement Permi      | its                                                                                                    | ~ |
| Emergency Medica     | al Services                                                                                                    | ~ |
| Miscellaneous Trac   | des                                                                                                    | ~ |
| Occupational Trade   | es                                                                                                    | ~ |

• Select "Start".

| Enhergen | <u>cy Medical Services</u>           |                              | ^ |
|----------|--------------------------------------|------------------------------|---|
| V        | Board                                | License                      |   |
| Start    | Office of Emergency Medical Services | Emergency Medical Technician |   |

• Fill in your demographic information (any fields with a red "\*" are required)

| nergency Medical Technician                                                                                                    |                                                                                                    |
|----------------------------------------------------------------------------------------------------|----------------------------------------------------------------------------------------------------|
| Demographic Information                                                                                                    |                                                                                                    |
| plication       Fields marked with an asterisk * are required.         mographic       1. First Name         *       The state of the state of the state of |                                                                                                    |
| 3. Last Name  Field required  4. Malden Name  5. Social Security Number                                                                                                    |                                                                                                    |
| ace                                                                                                    |                                                                                                    |
| - select one - ▼ lease provide your Date of Birth                                                                                                    |                                                                                                    |
| (MM/DD/YYYY) Today                                                                                                    |                                                                                                    |
| - select one v                                                                                                    |                                                                                                    |
| - select one - T                                                                                                    | IMPORTANT!! If, at any time, yo                                                                     |
| Please attach a recent photo of the applicant.<br>No document(s) uploaded for this question.                                                                                                    | BEFORE you are finished, click th                                                                   |
| Select a document to upload:<br>Choose File No file chosen<br>File types accepted: bmp, doc, docx, fsd, htm, jpeg, jpg, mht, msg, pdf, png, rtf, tif, tiff, txt, vsd,<br>Upload Document                                                                                                    | "Close and Save" button. This w<br>save your work so far in order to<br>go back in at a later time. |
|                                                                                                    |                                                                                                    |
|                                                                                                    |                                                                                                    |

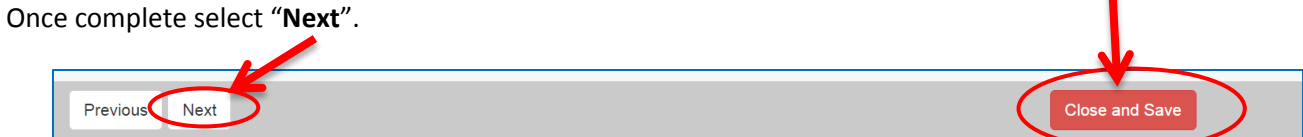

•

On this screen, if you took a course in the state of Connecticut, select "Exam" from the dropdown list, then click "Next".

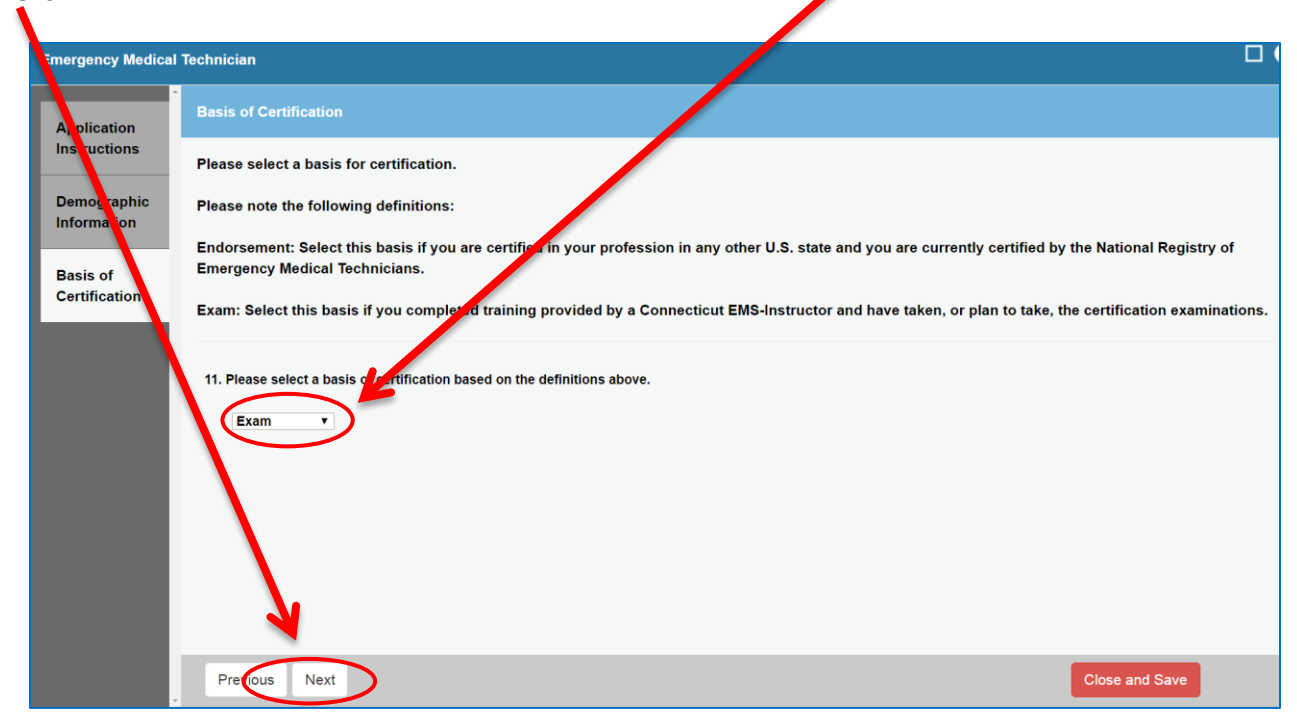

• On the next screen, answer all questions, and upload any documentation you feel will help OEMS to determine your eligibility, then click "Next".

| Emergency Medica            | I Technician                                                                                                    | 2  |
|-----------------------------|----------------------------------------------------------------------------------------------------|----|
| Application                 | Professional Histo /                                                                                                    |    |
| Instructions                | Fields marked with an asterisk * are required.                                                                                                    |    |
| Demographic<br>Information  | 12. Have you ever een censured, disciplined, dismissed or expelled from, had admissions monitored or restricted, had privileges limited, suspended or terminated, been put on probation. Theen requested to resign or withdraw from any of the following: Any hospital, nursing home, clinic, or similar institution; Any health maintenance organization, prot ssional partnership, corporation, or similar health practice organization, either private or public; Any professional school, clinical clerkship, internship, |    |
| Basis of                    | externship, precentorship, or postgraduate training program, any third party reindursement program, whether governmental or private?                                                                                                    |    |
| Certification               | * 🔍 Yes 🖓 No                                                                                                    |    |
| Professional<br>History     | 13. Have you ever had your membership in or certification by any professional society or association suspended or revoked for reasons related to professional practice?                                                                                                    |    |
|                             | * Yes No                                                                                                    |    |
|                             | 14. Has any processional licensing or disciplinary body in any state, the District of Columbia, a United States possession or territory, or a foreign jurisdiction, limited, restricted, sus ended or revoked any professional license, certificate, or registration granted to you, or imposed a fine or reprimand, or taken any other disciplinary action against you?                                                                                                    |    |
|                             | * • Yes No                                                                                                    |    |
|                             | 15. Have you ver entered into, or do you currently have pending, a consent agreement of any kind, whether oral or written, with any professional licensing or disciplinary body in any state, the District of Columbia, a United States possession or territory, any branch of the armed services or a foreign jurisdiction?                                                                                                    |    |
|                             | * © Yes © No                                                                                                    |    |
|                             |                                                                                                    |    |
| Emergency Medic             | cal Technician                                                                                                    |    |
| Application<br>Instructions | 16. Have ou ever, in anticipation or during the pendency of an investigation or other disciplinary proceeding, voluntarily surrendered any professional license, certificate or registration issued to you by any state, the District of Columbia, a United States possession or territory, or a foreign jurisdiction?                                                                                                    | •  |
| Demographic<br>Information  | 17. Hav you ever been subject to, or do you currently have pending, any complaint, investigation, charge, or disciplinary action by any professional licensing or<br>disciplinary body in any state, the District of Columbia, a United States possession or territory, or a foreign jurisdiction or any disciplinary board/committee of any branch of<br>the arm of services? You need not report any complaints dismissed as without merit?                                                                                 |    |
| Basis of<br>Certification   | * Yes 🔘 No                                                                                                    |    |
| Professional<br>History     | 18. He e you ever been found guilty or convicted as a result of an act which constitutes a felony under the laws of this state, federal law or the laws of another jurisdiction and v ich, if committed within this state, would have constituted a felony under the laws of this state?                                                                                                    |    |
|                             | Yes No                                                                                                    |    |
|                             | 19. F ovide details regarding any question(s) above that you may have answered affirmatively.                                                                                                    |    |
|                             |                                                                                                    |    |
|                             |                                                                                                    |    |
|                             |                                                                                                    | i. |
|                             |                                                                                                    |    |
| 20. Please uploa            | ad any ocuments you feel will assist the Department with the review of your affirmaive response(s).                                                                                                    |    |
| No docume                   | ent(s) u loaded for this question.                                                                                                    |    |
| Select a                    | docutient to upload:                                                                                                    |    |
| Cho<br>File type            | nose Fiel No file chosen                                                                                                    |    |
| Upload                      | Docu nent                                                                                                    |    |
|                             |                                                                                                    |    |
|                             | •                                                                                                    |    |
| Previous                    | Next Close and Save                                                                                                    |    |

#### The next section is important as it is how OEMS will verify your training.

• Complete all information, then click "Next".

| Emergency Medica                  | al Technician                                                                             |  |
|-----------------------------------|-------------------------------------------------------------------------------------------|--|
| Application                       | Training Course Information                                                               |  |
| Instructions                      | Please enter the training course you completed that qualifies you for this certification. |  |
| Demographic<br>Information        | 21. Please enter your primary course instructor's first name:                             |  |
| Basis of<br>Certification         |                                                                                           |  |
| Professional                      | 22. Please enter your primary corrse instructor's last name:                              |  |
| History                           |                                                                                           |  |
| Training<br>Course<br>Information | 23. Enter the town in which the majority of the training occurred:                        |  |
|                                   | 24. Connecticut OEMS course approval number (please ask your instructor for this number): |  |
|                                   |                                                                                           |  |
|                                   | 25. Date Course Completed                                                                 |  |
|                                   |                                                                                           |  |
|                                   | Previo Next Close and Save                                                                |  |

- These next 2 sections are the practical and NREMT examination sections.
  - If you have completed both exams, answer "Yes" to question #26, and complete both mandatory sections, then click "Next". If you leave any fields blank, your application will remain incomplete and will not be processed by OEMS.
    - If you have not completed both exams, answer "No" and click "Next" on both screens.

| En ergency Medica         | al Technician                                                                                                  |  |
|---------------------------|----------------------------------------------------------------------------------------------------|--|
| Application               | Examination                                                                                                    |  |
| nstructions               | Fields marked with an asterisk * are required.                                                                 |  |
| Demographic<br>nformation | 26. Did you successfully complete the Connecticut approved state practical examination?                        |  |
| Basis of<br>Certification | 27. Please enter the date you passed the approved practical examination (if unsure, please estimate)           |  |
| Professional<br>History   | 28. Did you successfully complete the National Registry of Emergency Medical Technicians' written examination? |  |
| Training<br>Course        | * 💿 Yes 🖲 No                                                                                                   |  |
| mormation                 | 29. Please enter the date you passed the NREMT examination (if unsure, please estimate):                       |  |
| Examination               | _/_/ (MM/DD/YYYY) Today                                                                                        |  |
|                           |                                                                                                    |  |
|                           |                                                                                                    |  |
|                           |                                                                                                    |  |
|                           | Previo S Next Close and Save                                                                                   |  |

| Emergency Medical                                                               | Technician                                                                                                    |  |
|---------------------------------------------------------------------------------|----------------------------------------------------------------------------------------------------|--|
| Application                                                                     | National Registry of Emergency Medical Technicians Certification                                                                                                    |  |
| Instructions                                                                    | 30. Are you now, or have you ever been, certified by the National Registry of Emergency Medical Technicians?                                                                                                    |  |
| Demographic<br>Information                                                      | Server Server Yes Server Server Ser |  |
| Basis of<br>Certification                                                       | 31. NREMT Certification Number                                                                                                    |  |
| Professional<br>History                                                         | 32. NREMT Certification Expiration Date:                                                                                                    |  |
| Training<br>Course<br>Information                                               |                                                                                                    |  |
| Examination                                                                     |                                                                                                    |  |
| National<br>Registry of<br>Emergency<br>Medical<br>Technicians<br>Certification |                                                                                                    |  |
|                                                                                 | Previo Next Close and Save                                                                                                    |  |

• If you have ever been certified in any state or territory, you will need to complete the Verification of EMS License/Certification Form, which is available on the <u>EMT Certification by Examination page</u> of the OEMS website.

| Emergency Medica                                                                | al Technician                                                                                                    | 3 |
|---------------------------------------------------------------------------------|----------------------------------------------------------------------------------------------------|---|
| Instructions                                                                    | Other State Certification                                                                                                    |   |
| Demographic<br>Information                                                      | 33. Are you now, or have you ever been, licensed, certified or registered as an EMS provider in any state or territory? If yes, list all states or territories by selecting the ADD button. |   |
| Basis of<br>Certification                                                       | Action State Disciplinary Action                                                                                                    |   |
| Professional<br>History                                                         | Add                                                                                                    |   |
| Training<br>Course<br>Information                                               |                                                                                                    |   |
| Examination                                                                     |                                                                                                    |   |
| National<br>Registry of<br>Emergency<br>Medical<br>Technicians<br>Certification |                                                                                                    |   |
| Other State<br>Certification                                                    | Previous Next Close and Save                                                                                                    |   |

• If you are currently affiliated with an EMS organization (volunteer, employed, etc), enter that information by clicking "Add" for a list of EMS organizations to choose from.

| Emergency Nedical            | l Technician                                                                                                    |  |
|------------------------------|----------------------------------------------------------------------------------------------------|--|
| Basis of                     | Connecticut EMS Service Affiliation                                                                                      |  |
| Certification                | 34. Click ADD to search for the service you will be affiliatd with.                                                      |  |
| Professional<br>History      | If you are affiliated with more than one service, please enter only the service where you will devote most of your time. |  |
| Training                     | Action Supervisor Status RelationshipType                                                                                |  |
| Information                  | No Records Found                                                                                                    |  |
| Examination                  | Add                                                                                                    |  |
| National                     |                                                                                                    |  |
| Emergency                    |                                                                                                    |  |
| Medical<br>Technicians       |                                                                                                    |  |
| Certification                |                                                                                                    |  |
| Other State<br>Certification |                                                                                                    |  |
| Connecticut                  |                                                                                                    |  |
| EMS Service<br>Affiliation   | Previous Next Close and Save                                                                                             |  |

• By entering today's date you are formally signing your application, and attesting that all information is true and correct under penalties of perjury.

| Emergency Medical Technician              |                                                                                                    |  |
|-------------------------------------------|----------------------------------------------------------------------------------------------------|--|
| Certification                             | Attestation                                                                                                    |  |
| Professional<br>History                   | Fields marked with an asterisk * are required.                                                                                                    |  |
| Training<br>Course<br>Information         | 35. I attest that the information provided by me in this application is true in every respect and that the photograph uploaded is a true picture of me. I understand that a person<br>is guilty of false statement in the second degree when a person intentionally makes a false written statement under oath or pursuant to a form bearing notice, authorized by<br>law, to the effect that false statements made therein are punishable, which he/she does not believe to be true and which statement is intended to mislead a public servant in<br>the performance of his/her official function. A false statement in the second degree is a class A misdemeanor. By entering a date below, I attest that all information entered by<br>me is true and accurate. |  |
| Examination                               | * _/_/ III (MM/DD/YYYY) Today                                                                                                    |  |
| National<br>Registry of                   |                                                                                                    |  |
| Medical<br>Technicians                    |                                                                                                    |  |
| Other State<br>Certification              |                                                                                                    |  |
| Connecticut<br>EMS Service<br>Affiliation |                                                                                                    |  |
| Attestation                               | Previous Next Close and Save                                                                                                    |  |

• By clicking "**Next**" you will be sent to a review screen, where you have the ability to make any changes prior to submitting your application.

• Once you review your application and click "Finish" in the review screen, your application is submitted. The application can be printed for your records by clicking "Print Receipt".

| Ctg00   STATE OF CONNECTICUT                                | HOME MY ACCOUNT ONLINE SERVICES - |
|-------------------------------------------------------------|-----------------------------------|
| Payment Receipt                                             |                                   |
|                                                             | Print Receipt                     |
| State of Connecticut<br>Online Enterprise eLicense Site     |                                   |
| Date: 10/13/2016                                            |                                   |
| KERRY A BAKER                                               |                                   |
| Transaction Complete.                                       |                                   |
| Please print a copy for your records from the button above. |                                   |
| Description                                                 | Amount                            |
| Application - Emergency Medical Technician                  | \$0.00                            |
|                                                             |                                   |
|                                                             |                                   |

Your application is now complete.

The processing time for EMS Provider applications is 4-6 weeks.

This 4-6 week processing time begins when OEMS has received all the documentation necessary for processing.